## **Enable disabled audio device in Windows 7**

If you cannot find an audio device in the Control Panel, then there is a possibility that it is disabled. Windows hides the disabled devices by default, so you cannot see them. But you can enable them using the instructions in this article :

- 1. Press the key combination **Windows logo key + R** to open the Run dialog.
- 2. Type **mmsys.cpl** in the Run dialog and press Enter.

| mmsys.cpl                                               |                            |                    |       |
|---------------------------------------------------------|----------------------------|--------------------|-------|
|                                                         |                            | ; mmsys.cpl        | Open: |
| 🛞 This task will be created with administrative privile | n administrative privilege | 😗 This task will b |       |

- In the Sound window, select a tab Recording tab or Playback tab. Choose a tab under which you think your missing audio de vice might be listed. For example, a missing Line In device should be listed under the Recording tab.
- Right-click anywhere on an empty area under the list of devices and choose Show disabled devices as shown,

| Select a recording device below to modify its settings:          Microphone<br>Realtek High Definition Audio<br>Default Device         Line In<br>Realtek High Definition Audio<br>Ready         Show Disabled Devices         Show Disconnected Devices | layback  | Recording         | Sounds                                     | Communications           |                                                                                                    |
|----------------------------------------------------------------------------------------------------|----------|-------------------|--------------------------------------------|--------------------------|----------------------------------------------------------------------------------------------------|
| Microphone<br>Realtek High Definition Audio<br>Default Device<br>Line In<br>Realtek High Definition Audio<br>Ready<br>Show Disabled Devices<br>Show Disconnected Devices                                                                                 | Select a | recording o       | levice bel                                 | low to modify its settin | gs:                                                                                                    |
| Line In<br>Realtek High Definition Audio<br>Ready<br>Show Disabled Devices<br>Show Disconnected Devices                                                                                                    | 5        | Microp<br>Realte  | <mark>hone</mark><br>k High Di<br>t Device | efinition Audio          |                                                                                                    |
| Show Disabled Devices                                                                                                    | 2        | Line In<br>Realte | k High D                                   | efinition Audio          |                                                                                                    |
| Show Disabled Devices  Show Disconnected Devices                                                                                                    | 2        | Ready             |                                            |                          | and the second second se |
| Show Disconnected Devices                                                                                                    | 20       | Ready             |                                            |                          |                                                                                                    |
|                                                                                                    | 2        | Sh                | ow Disat                                   | oled Devices             |                                                                                                    |
|                                                                                                    | *        | Sh                | ow Disał<br>ow Disco                       | oled Devices             |                                                                                                    |
|                                                                                                    |          | Sh                | ow Disab<br>ow Disco                       | oled Devices             |                                                                                                    |

5. You will see the disabled devices in the list now. Choose a disabled device you want. Right-click on it and select **Enable** as shown.

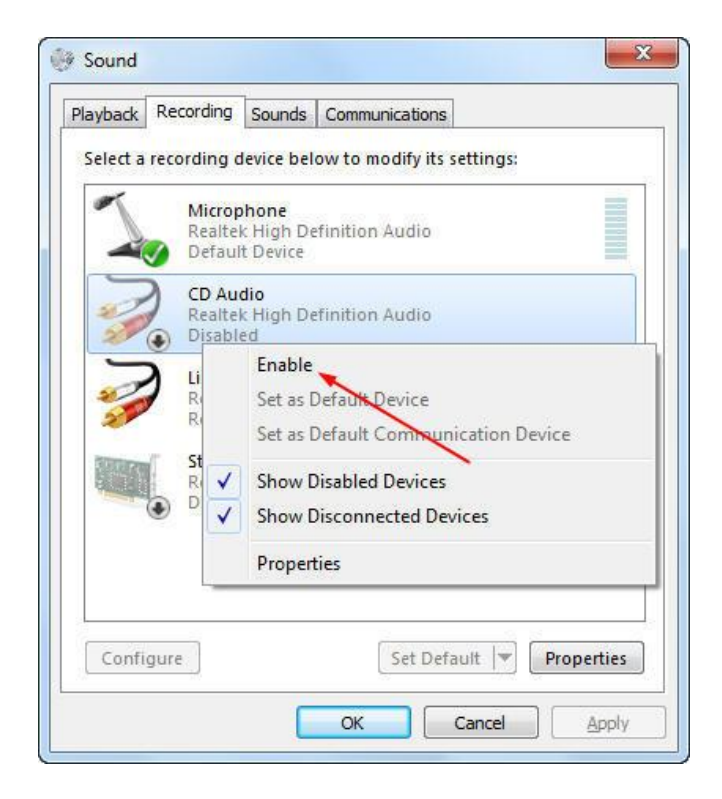

6. Click **OK** to save the settings.